★ DISTRICT ● CENTRALITY LARGE EARLY ALLY LARGE EARLY ALLY LARGE EARLY LARGE EARLY ALLY LARGE EARLY ALLY LARGE EARLY ALLY LARGE EARLY ALLY LARGE EARLY ALLY LARGE EARLY LARGE EARLY LARGE EARLY LARGE EARLY LARGE EARLY LARGE EARLY LARGE EARLY LARGE EARLY LARGE EARLY LARGE EARLY LARGE EARLY LARGE EARLY LARGE EARLY LARGE EARLY LARGE EARLY LARGE EARLY LARGE EARLY LARGE EARLY LARGE EARLY LARGE EARLY LARGE EARLY LARGE EARLY LARGE

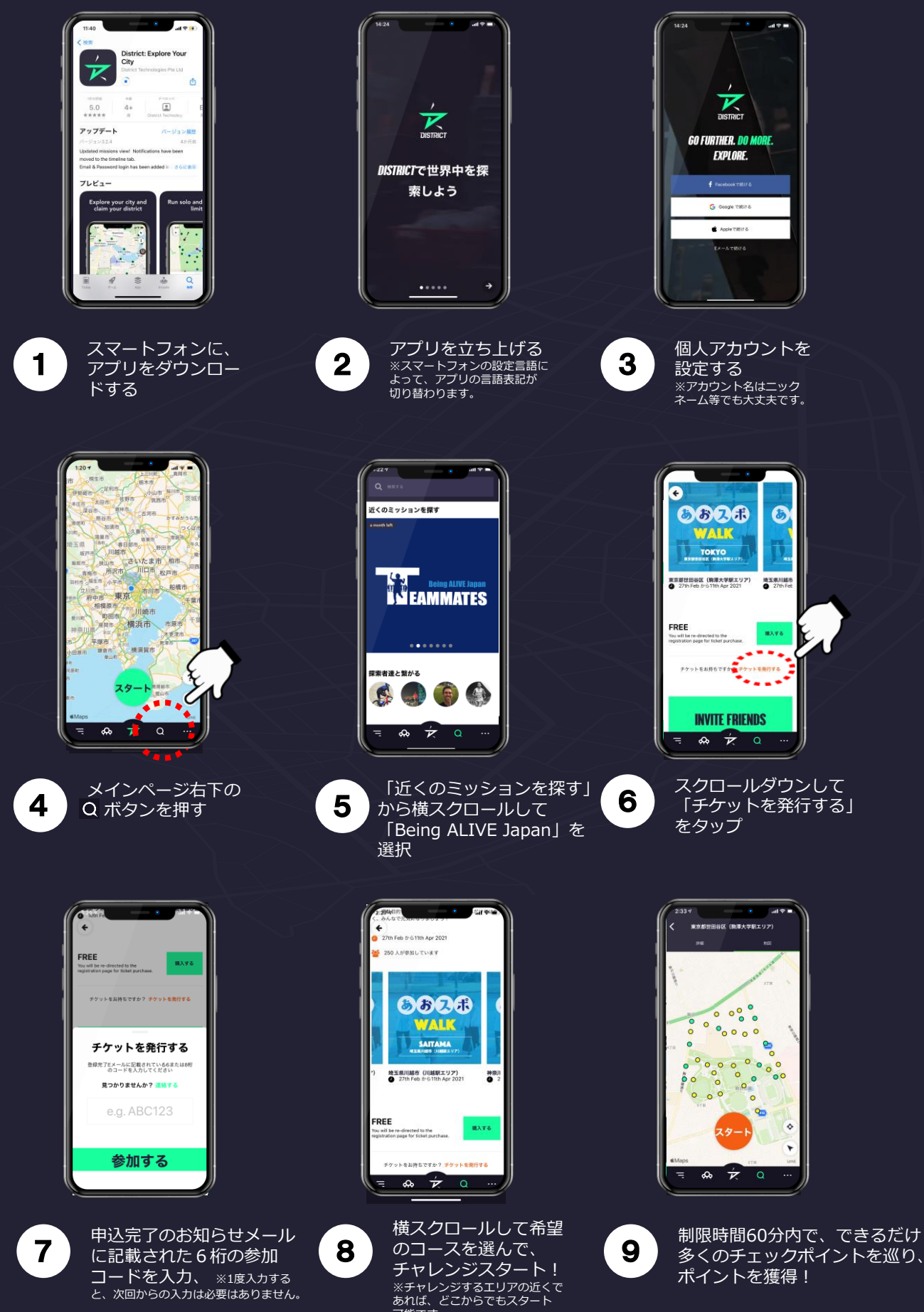

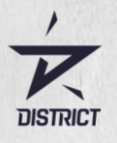

## あおスポWALKイベント

《ルール & 楽しみ方》

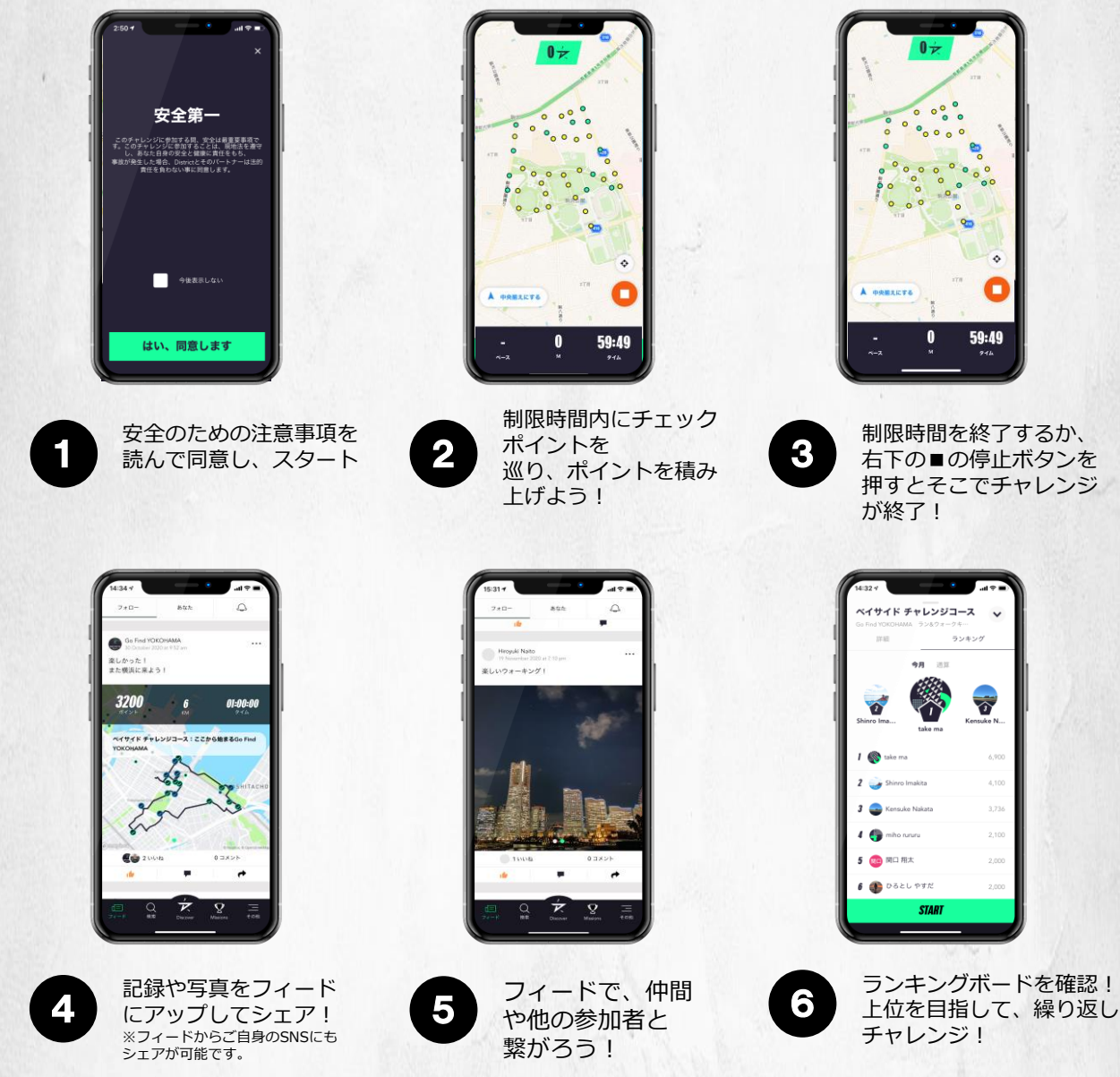

## チェックポイントの種類

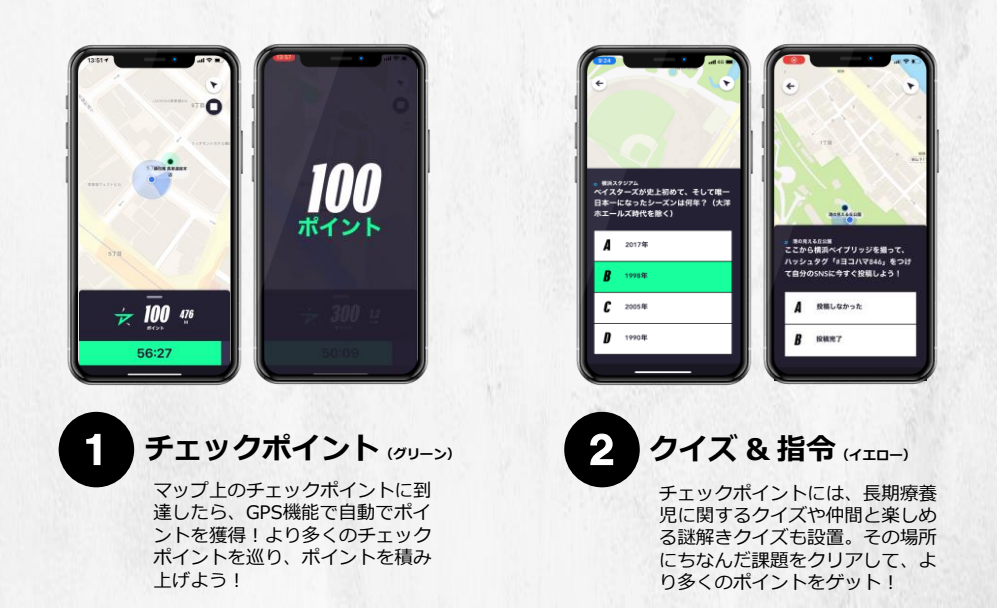